### EPSON Photo!3 ,Ì,2D‰î

## fNfCfbfNfXf^[[fg

⊡A,Ü,½,Í

fffWf^f<fJf[]f‰,É•Ûʻ¶,³,ê,Ä,¢,鉿ʻœ,ð•\ަ,·,é,É,Í[]A,±,̉æ-Ê,©,ç[<u>fJf[]f‰] ‰æ-Ê</u>,ð•\ ަ,³,¹,Ü,·[]BfffBfXfN,É•Ûʻ¶,³,ê,Ä,¢,鉿ʻœ,ð•\ަ,·,é,É,Í[]A[<u>ftfHf<f] ‰æ-Ê</u>,ð•\ ަ,³,¹[]AfffBfŒfNfgfŠ,ðŽQ[]Æ,µ,ĉæʻœ,ª•Ûʻ¶,³,ê,Ä,¢,éftfHf<f\_,ðŒŸ[]õ,µ,Ü,·[]B,± ,Ì,Æ,«[]AfffWf^f<JJf[]f‰,Æfpf\fRf",ª[]Úʻ±,³,ê,Ä,¢,È,,Ä,à,©,Ü,¢,Ü,¹,ñ[]B

### EPSON Photo!3 ,Ì'€□ì•û-@

EPSON Photo!3 ,ĺ□AŠÈ'P,É'€□ì,Å,«,Ü,·□BEPSON Photo!3 ,ÌŽg—

p't,ÉfAfvfŠfP[[fVf‡f"fEfBf"fhfE[]ã,Ì<u>‰æ-Êf^fu</u>,ðfNfŠfbfN,·,é,±,Æ,É,æ,è[]A4,Â,̉æ-Ê,Ì,¤,¿,Ì,¢, ,\_,ê,©,ð•\ަ,·,é,±,Æ,ª,Å,«,Ü,·]B[<u>ftfHf<f\_]f^fu</u>,ðfNfŠfbfN,µ,Ä[]AfffBfXfN,É•Û'¶,³,ê,Ä,¢, ,éfffWf^f<fJf]f[]f‰,̉æ'œ,ð^µ,Á,½,è[]A[[]<u>Ý'è]f^fu</u>,ðfNfŠfbfN,µ,ÄfffWf^f<fJf]f]f‰,Æ,Ì]]Ú'±,ðŠm— §,Å,«,Ü,·[]BfffWf^f<JJf][]f‰,Æ,Ì]]Ú'±,ªŠm—§,³,ê,é,Æ[]A[<u>ŽB‰e]‰æ-Ê</u>,Æ[<u>fJf[]f‰]‰æ-Ê</u>,ðŽg p,Å,«,Ü,·[]B[<u>ŽB‰e]‰æ-Ê</u>,Í[]Afpf\fRf"'¤,©,çfffWf^f<JJf][]f‰,ðfRf"fgf]][[f<,·,é,Æ,«,ÉŽg p,µ[]A[<u>ff]f‰]‰æ-Ê</u>,Í[]AfffWf^f<JJf]][f‰,É•Û'¶,³,ê,Ä,¢,鉿'œ,ð^µ,¤,Æ,«,ÉŽg—p,µ,Ü,·]]B ‰æ-Êf^fu

 $\label{eq:entropy} EPSON \ Photo! 3 \ , \\ \\ if EfBf"fhfE, \\ E, \ , \\ ef^fu, \\ \delta fNf\\ SfbfN, \\ \cdot, \\ e, \\ \mathcal{E} \square A\\ SY"-, \\ \cdot, \\ e^{\infty} \\ \mathcal{E} - \\ \hat{E}, \\ \\ e^{-} \\ \hat{Z}_{1}^{*}, \\ \hat{e}, \\ \\ \dot{U}, \\ \\ \Box B \\ \dot{U}, \\ \\ \dot{U} \\ \dot{U} \\ \dot{U$ 

# fRf}f"fhf{f^f"

 $\begin{array}{l} \mathsf{EPSON Photo!3 ,} \hat{f}_{f^{*},\delta fNf S fb fN,\cdot,\acute{e}, \mathcal{A}_{\Box}A'l'\delta,\mu,\frac{1}{2}} & @: e^{f'},\mu,\ddot{A}_{*},\varsigma, @, \dot{L}_{\Box}^{-} \\ \Box,^{a}_{\Box}s, \hat{i}, \hat{e}, \ddot{U}, \\ \Box B S ef_{f^{f}}, \dot{D}_{\Box} \dot{U}_{\Box} \times, \acute{e}, \dot{A}, \\ \dot{e}, \ddot{A}, \dot{e}, \\ \dot{A}, \dot{A}, \\ \dot{A}, \dot{A}, \\ \dot{A}, \\ \dot{A},$ 

'€**]ì•û-@** 

^ȉº,Í□AEPSON Photo!3 ,ðŽg—p,·,é□ã,Å'm,Á,Ä,¨,,ƕ֗~,È,±,Æ,Å,·□B□Ú□×,É,Â,¢ ,Ä,Í□AŠe□€–Ú,ðfNfŠfbfN,μ,Ä,,¾,³,¢□B

 $\underline{\square} \underline{\infty}, \underline{\dot{U}}, \underline{\bigcirc}, \underline{\dot{I}} \underline{A} \underline{f} \underline{v} \underline{f} \underline{S} \underline{f} \underline{P} \underline{\square} \underline{f} \underline{V} \underline{f} \underline{+} \underline{f}'', \underline{f} \underline{\&} \underline{\&} \underline{\&} \underline{\bullet} \underline{\bullet}, \underline{\&} \underline{\square} \underline{z}, \underline{P} \underline{\bullet} \underline{u} \underline{-} \underline{@}$ 

<u>□œ f]f□f‰,Ì□Ú'±•û-@</u>

### ,Ù,©,ÌfAfvfŠfP[[fVf‡f",ɉæ'œ,ð-",ß[ž,Þ•û-@

,Ù,©,ÌfAfvfŠfP□[fVf‡f",ÉEPSON Photo!3,©,ç‰æ'œ,ð'¼□Ú-",ß□ž,Þ,É,Í□AŽŸ,Ì•û-@,ª, ,è,Ü,·□B

<u> ⊡œ TWAIN ,É,æ,éŽæ,è⊡ž,Ý</u>

<u>□œ fhf‰fbfOfAf"fhfhf</u>]fbfv (OLE)

### TWAIN ,É,æ,éŽæ,è]ž,Ý

TWAIN ,É,æ,éŽæ,è[]ž,Ý,Í[]A'Ê[]í[]AftfHfgfŒf^fbf`f\ftfg,È,Ç,ÌTWAIN'Ήžf\ftfg,Å ‰æ'œ,ðŽæ,è[]ž,Þ,Ì,ÉŽg—p,³,ê,Ü,·[]BTWAIN f\[][fX,©,ç‰æ'œ,ðŽæ,è[]ž,Þ•û-@,Íf\ ftfgfEfFfA,É,æ,Á,Ä^Ù,È,è,Ü,·, $^a$ ]A^ê"Ê"I,É,Í^ȉº,Ì•û-@,Å[]s,¢,Ü,·]B

- $1. \quad \check{Z}g-p, \cdot, \acute{e}\ftfgfEfFfA, i[ftf@fCf<] fdfjf...d[, @, cdutWAINffd[f^1, dutwalk] ff dutwalk] ff dutwalk ff dutwalk ff dutwal$
- ſ\□[fX,Ì'I'ð‰æ-Ê,Å□A□uEPSON Photo!3 Ver.1□v ,ð'I,Ñ,Ü,·□B
- [ftf@fCf<] f□fjf...□[,Ì□uTWAIN,̉æ'œ"ü—Í□v,È,Ç,ð'l'ð,µ,Ä EPSON Photo!3 ,ð<N"®,µ,Ü,·□BEPSON Photo!3 ,Ì [fJf□f‰] ,Ü,½,Í [ftfHf‹f\_] ‰æ-Ê,Ì [ŽÊ□^,ÌfGfNfXf|□[fg] f{f^f",Å□A‰æ'œ,ðŽæ,è□ž,Þ,±,Æ,ª,Å,«,Ü,·□B</li>

TWAIN ,É,æ,éŽæ,è<code>[]</code>ž,Ý,Ì•û-@,Í<code>[</code>AŽg—p,·,éf\ftfgfEfFfA,É,æ,Á,Ä<sup>\</sup>Ù,È,è,Ü,·<code>[</code>B <code>[</code>Ú,µ,,Í<code>[</code>A,<sup>..</sup>Žg,¢,Ìf\ ftfgfEfFfA,ÌŽæ<sup>^</sup>µ<code>[</code>à-<sup>3</sup>4<code>]',ð,<sup>2</sup>——,,<sup>3</sup>4,<sup>3</sup>,¢<code>[</code>B</code>

## fhf‰fbfOfAf"fhfhf□fbfv (OLE)

‰æ'œ,ð-",ß□ž,ÞfAfvfŠfP□[fVf‡f",³ OLE ,ðfTf|□[fg,µ,Ä,¢,é□ê□‡,Í□A^ȉº,Ì'€□ì,ð□s,¤,±,Æ,É,æ,è‰æ'œ,ð-",β□ž,Þ,±,Æ,³,Å,«,Ü,·□B

- 1. EPSON Photo!3 ,Ɖæ'œ,ð–",ß□ž,ÞfAfvfŠfP□[fVf‡f",ª<N" ®,³,ê,Ä,¢,é,±,Æ,ðŠm"F,μ,Ü,·□B
- 2. EPSON Photo!3 ,ªfAfNfefBfu (f^fCfgf<fo□[,ª<'2•\ަ,³,ê,Ä,¢,é) ,É,È,Á,Ä,¢,é,±,Æ,ðŠm"F,μ,Ü,·□B
- 3. EPSON Photo!3 ,Å-Ú"I,̉æ'œ,ðf}fEfX,Ì□¶f{f^f",ÅfNfŠfbfN, $\mu$ ,½,Ü,Ü,É, $\mu$ ,Ü,·□B
- ‰æ'œ,ð-",ß□ž,ÞfAfvfŠfP□[fVf‡f",ÌfEfBf"fhfE,Ü,'næ'œ,ðfhf‰fbfO,μ□Af}fEfX,Ì□¶f{f^f",©,çŽw,ð—£ ,µ,Ü,·□B,±,ê,Å□A-Ú"I,̉æ'œ,ª-",β□ž,Ü,ê,Ü,·□B
- EPSON Photo!3, ì‰æ'œ,ª,Ù,©,ÌfAfvfŠfP□[fVf‡f",É-",ß□ž,Ü,ê,Ü,·□B

,±,Ìfhf‰fbfOfAf"fhfhf□fbfv,Ì'¼,É□AfAfvfŠfP□[fVf‡f"f\ftfgfEfFfA,ª OLE,É'Ήž,µ,Ä,¢,é□ê□‡,Í□A ‰æ'œ,ð□uflfufWfFfNfg□v,Æ,µ,Ä'}"ü,·,é,±,Æ,ª,Å,«,Ü,·□B,»,Ì□ê□‡□A□uEPSON CP-800 flfufWfFfNfg □v,ð'I'ð,µ,Ä,,<sup>3</sup>₄,<sup>3</sup>,¢□B

 $[]i[]Ú[] \times , \acute{E}, \hat{A}, ¢, \ddot{A}, \acute{I}]AfAfvfŠfP[[fVf‡f"f\ftfgfEfFfA,]Žæ^µ[]a-¾[]',ð,²---,,¾,³,¢[]B[]j$ 

# fJf⊡f‰,Ì⊡Ú'±∙û-@

EPSON Photo!3 ,ð<N" ( (  $, \mu, \frac{1}{2}, \mathcal{E}, \infty, \hat{E}$   $AfffWf^{f}(f) = 0, \hat{I} = 0, \hat{I}, \hat{I} = 0, \hat{I} = 0, \hat{I}, \hat{I},$ 

- $1. \quad fffWf^f (f)f f(f), e^{f}f(f), f(f), f(f),$
- EPSON Photo!3 ,Ì [□Ý'è] f^fu,ðfNfŠfbfN,µ,Ä□A[<u>□Ý'è] ‰æ-Ê</u>,ð•\ަ,³,¹,Ü,·□B
- $3. \quad [\Box \acute{U}` \pm fef Xfg] f \{ f^f`, \delta f Nf \check{S} f b f N, \mu, \ddot{U}, \cdot \Box B f f f W f^f \langle f J J f \Box f \%, \overset{a}{} "F \check{Z}^-, ^3, \hat{e}, \ddot{U}, \cdot \Box B f f W f^f \langle f J J f \Box f \%, \overset{a}{} F \check{Z}^-, ^3, \hat{e}, \ddot{U}, \cdot \Box B f f W f^f \langle f J J f \Box f \%, \overset{a}{} F \check{Z}^-, ^3, \hat{e}, \ddot{U}, \cdot \Box B f f W f^f \langle f J J f \Box f \%, \overset{a}{} F \check{Z}^-, ^3, \hat{e}, \ddot{U}, \cdot \Box B f f W f^f \langle f J J f \Box f \%, \overset{a}{} F \check{Z}^-, ^3, \hat{e}, \ddot{U}, \cdot \Box B f f W f^f \langle f J J f \Box f \%, \overset{a}{} F \check{Z}^-, \overset{a}{} F \check{Z}^-$

,±,̉æ-Ê,Å,Í<code>[]AfffWf^f<fJf</code>[f‰,ɕۑ¶,³,ê,Ä,¢,鉿'œ,ª•\ަ,³,ê<code>[]A,»,̉æ'œ,ðfpf</code>\fRf",ɕۑ¶,µ,½,è<code>[]í</code>]@,·,é,±,Æ,ª,Å,«,Ü,·<code>]B</code>

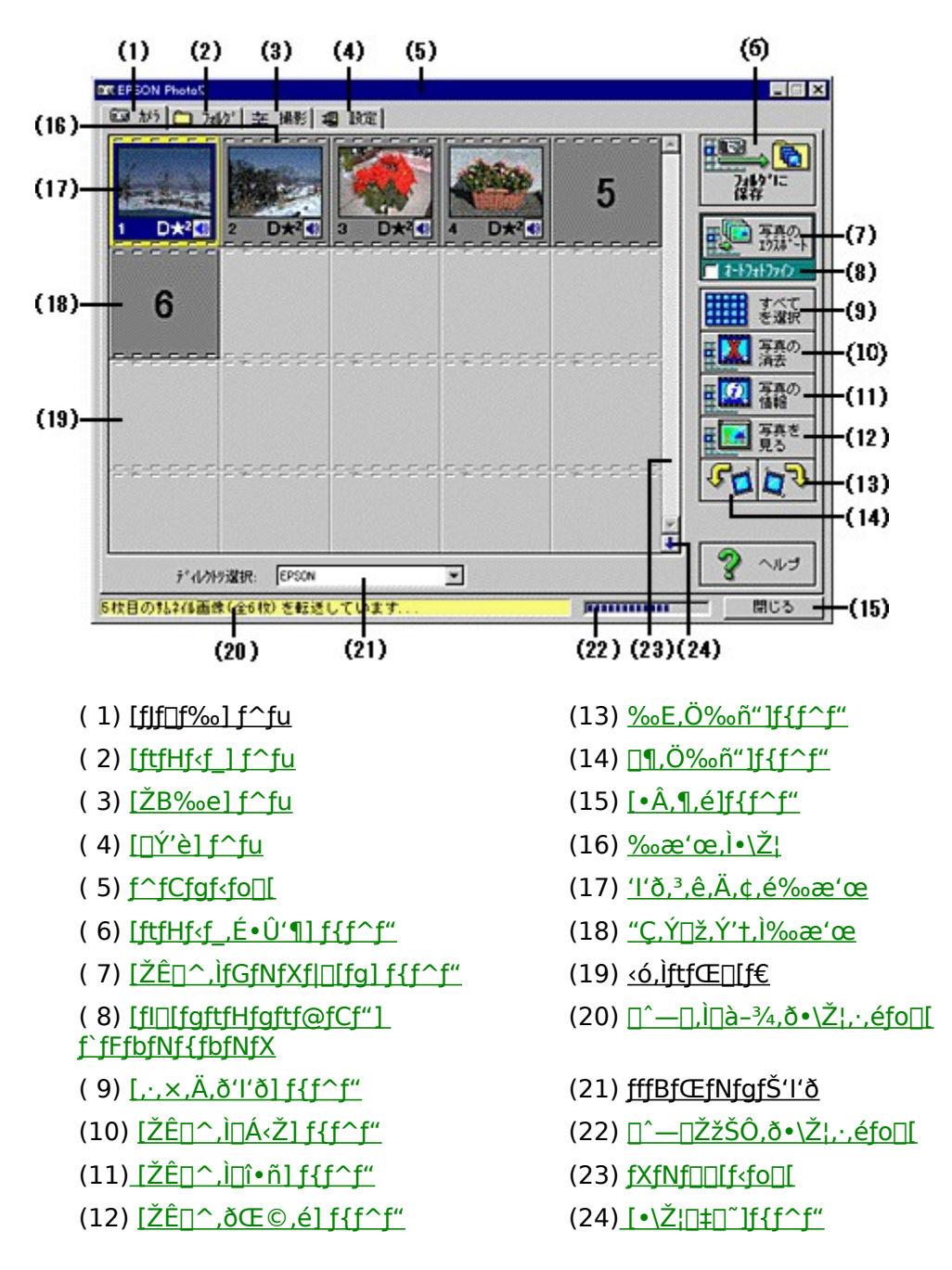

 $f^{fu,a}\check{Z}e'O, \acute{E} \cdot \langle \check{Z} |, {}^{3}, \hat{e}, \ddot{A} \square A[f] f \square f \%] \& a - \hat{E}, {}^{a} \times \square \check{Y} \check{Z}g - p' +, \mathring{A}, \ , \acute{e}, \pm, \mathcal{E}, \delta \check{Z} |, \mu, \ddot{A}, ¢, \ddot{U}, \cdot \square B$ 

‰æ'œ,ð'l'ð,∙,é,Æ□A<′²•\ަ,³,ê,Ü,·□B'l'ð,µ,½‰æ'œ,Í□A"]'—□E□í□œ,È,Ç,ª,Å,«,Ü,·□B

□‰,ß,Äfpf\fRf",ÆfffWf^f<fJf□f‰,ð□Ú'±,μ,½,Æ,«,É,Í□AfffWf^f<fJf□f‰,ɕۑ¶,³,ê,Ä,¢,é ‰æ'œ,ª•\ަ,³,ê,é,Ü,Å□,µŽžŠÔ,ª,©,©,è,Ü,·□B^Ã,"Ô□†,Ì•t,¢,½fTf€flfCf<,Í□A"Ç,Ý□ž,Ý'†,Å, ,é,± ,Æ,ð•\,µ,Ü,·□B ,±,Ìf{f^f",ðfNfŠfbfN,·,é,Æ[]Aftf@fCf<Œ`Ž®,ðŽw'è,µ,ĉæ'œ,ð"]'—,·,é,±,Æ,ª,Å,«,Ü,·[]B TWAIN'Ήžf\ftfg,â[]AWindows,ÌOLE'Ήžf\ftfg,É,©,çEPSONPhoto!3,ð<N"®,µ,½[]ê[]‡,Í [ftfHf<f\_,É•Û'¶] f{f^f",É,È,è[]A'l'ð,µ,½‰æ'œ,ðfRf"fsf...[][f^,É•Û'¶,·,é,±,Æ,ª,Å,«,Ü,·[]B

 $,\pm, \mathsf{i} \mathsf{f} \mathsf{f}^{\mathsf{f}}, \mathsf{\delta} \mathsf{f} \mathsf{N} \mathsf{f} \mathsf{S} \mathsf{f} \mathsf{b} \mathsf{f} \mathsf{N}, \cdot, \mathsf{e}, \mathcal{E}_{\Box} \mathsf{A} \mathsf{f} \mathsf{f} \mathsf{f} \mathsf{V} \mathsf{f}^{\mathsf{f}} \mathsf{f}_{\Box} \mathsf{f}_{\Box}$ 

,±,Ìf{f^f",ðfNfŠfbfN,∙,é,Æ□A'l'ð,μ,½‰æ'œ,ðfpf\fRf",ɕۑ¶,Å,«,Ü,·□B TWAIN'f\ftfg,âWindows,ÌOLE'Ήžf\ftfg,©,çEPSON Photo!3,ð‹N"®,μ,½□ê□‡,Í[Žæ,è□ž,Ý] f{f^f",É,È,è□A'l'ð,μ,½‰æ'œ,ð"]'—,∙,é,±,Æ,ª,Å,«,Ü,·□B  $,\pm, lf{f^{f}}, \delta fNf \check{S} fb fN, \cdot, \acute{e}, \not \in \squareA'l' \\ \delta, \mu, \frac{1}{2} & \& e' \\ @\squareA, \ddot{U}, \frac{1}{2}, l \\ \& ^1 \square^{o} f \square f, , \delta \square \\ (\square \\ @, \\ A, \\ «, \\ \ddot{U}, \cdot \square \\ B \\ (\square \\ @, \\ A, \\ w, \\ \ddot{U}, \cdot \square \\ B \\ (\square \\ @, \\ A, \\ w, \\ \ddot{U}, \\ \vdots \\ (\square \\ @, \\ A, \\ w, \\ \ddot{U}, \\ \vdots \\ (\square \\ @, \\ A, \\ w, \\ \ddot{U}, \\ \vdots \\ (\square \\ @, \\ A, \\ w, \\ \ddot{U}, \\ \vdots \\ (\square \\ @, \\ a, \\ w, \\ \ddot{U}, \\ \vdots \\ (\square \\ @, \\ a, \\ w, \\ \ddot{U}, \\ \vdots \\ (\square \\ @, \\ a, \\ w, \\ \ddot{U}, \\ \vdots \\ (\square \\ @, \\ a, \\ w, \\ \ddot{U}, \\ \dot{U}, \\ \dot$ 

‰æ'œ,ð1,'l'ð,µ,Ä□A,±,Ìf{f^f",ðfNfŠfbfN,∙,é,Æ□A,»,̉æ'œ,ÌŽB‰e"úŽž,È,Ç,Ì□î•ñ,ð•\ ަ,µ,Ü,·□B ,±,Ìf{f^f",ðfNfŠfbfN,∙,é,Æ□A'l'ð,μ,½‰æ'œ,ðŠg'å,μ,Ä∙\ަ,Å,«,Ü,·□B

 $,\pm, lf{f^{f}, \delta fNf S fb fN, \cdot, \acute{e}, \pounds \Box A' l' \delta, \mu, \frac{1}{2} & e' e, \delta \Box A & E \bullet \hat{u} \\ \oplus \hat{u} \\ \oplus \hat{u} \\ \oplus \hat{u}, \acute{e}, \acute{e}, \pm, \pounds, \pounds, \pounds, A', A', A' \\ \oplus \hat{u} \\ \oplus \hat{u} \\ \oplus$ 

 $\begin{array}{l} fffWf^{f,f]f[]f^{,},\acute{E} \cdot \acute{U} \cdot \P, {}^{3},\acute{e}, {}^{a}, \acute{e}, {}^{e}, {}^{a} \cdot (\check{Z}^{1}, {}^{3}, \acute{e}, \ddot{U}, \cdot []B^{,} a^{,} \bullet (\check{A}, F^{,} A^{,}, \acute{E}, A^{,}, \dot{A}, A^{,}, \dot{A}, A^{,}, \dot{A}, A^{,}, \dot{A}, A^{,}, \dot{A}, A^{,}, \dot{A}, A^{,}, \dot{A}, \dot{A$ 

 $\label{eq:constraint} & \& e^-\hat{E}, \dot{I} \square \tilde{a} \\ & \& e^-\hat{u} \\ & \& \ddot{u}, \dot{E} \\ & \& B, \hat{e}, \ddot{A}, \\ & (\dot{e} \\ & \& e^- \\ & (\dot{e} \\ & \dot{A}, \\ & \dot{A}, \\ & &$ 

,±,±,ðfNfŠfbfN,·,é,Æ□AfffWf^f‹fJJf□f‰,É•Ûʻ¶,³,ê,Ä,¢,鉿'œ,ðfpf\fRf",É"]'—,·,é,½,ß,Ì [<u>fJf□f</u> <u>‰] ‰æ–Ê</u>,ª•\ަ,³,ê,Ü,·□B ,±,Ìf`fFfbfNf{fbfNfX,ðflf",É,·,é,Æ□A‰æ'œ,ð"]'—,·,é□Û,ÉŽ©"®"I,É"K□Ø,È•â□³,ð‰Á,¦,Ü,·□B -¾"x□A□Ê"x□AfJf‰□[fof‰f"fX,È,Ç,ª"K□Ø,Å,È,¢‰æ'œ,É□A□Å"K,È•â□³,ð ‰Á,¦,Ü,·,Ì,Å□A,æ,è,«,ê,¢,ÉŒ©,¦,鉿'œ,É,È,è,Ü,·□B  $`l'\eth,\cdot,\acute{e}\check{Z}\hat{E}\_^{,\underline{a}}\bullet\hat{U}'\P,{}^{3},\acute{e},\ddot{A},¢,\acute{e}ftfHf{}_{f}_{,}\eth'l'\eth,\mu,\ddot{U},\cdot\_B$ 

EPSON Photo!3 ,Ìf^fCfgf<fo[[,Å,·]BEPSON Photo!3,ÌfEfBf"fhfE,ð^Ú"®,·,é,É,Í]A,±,±,ðfhf ‰fbfO,μ,Ü,·]B "Ô[]†,Ì•t,¢,Ä,¢,È,¢ftfŒ[[f€,Í[]A,»,ÌftfŒ[[f€,É"Ç,Ý[]ž,Ü,ê,鉿'œ,ª,È,¢,±,Æ,ð•\,μ,Ü,·[]B

### [ftfHf<f\_] ‰æ-Ê

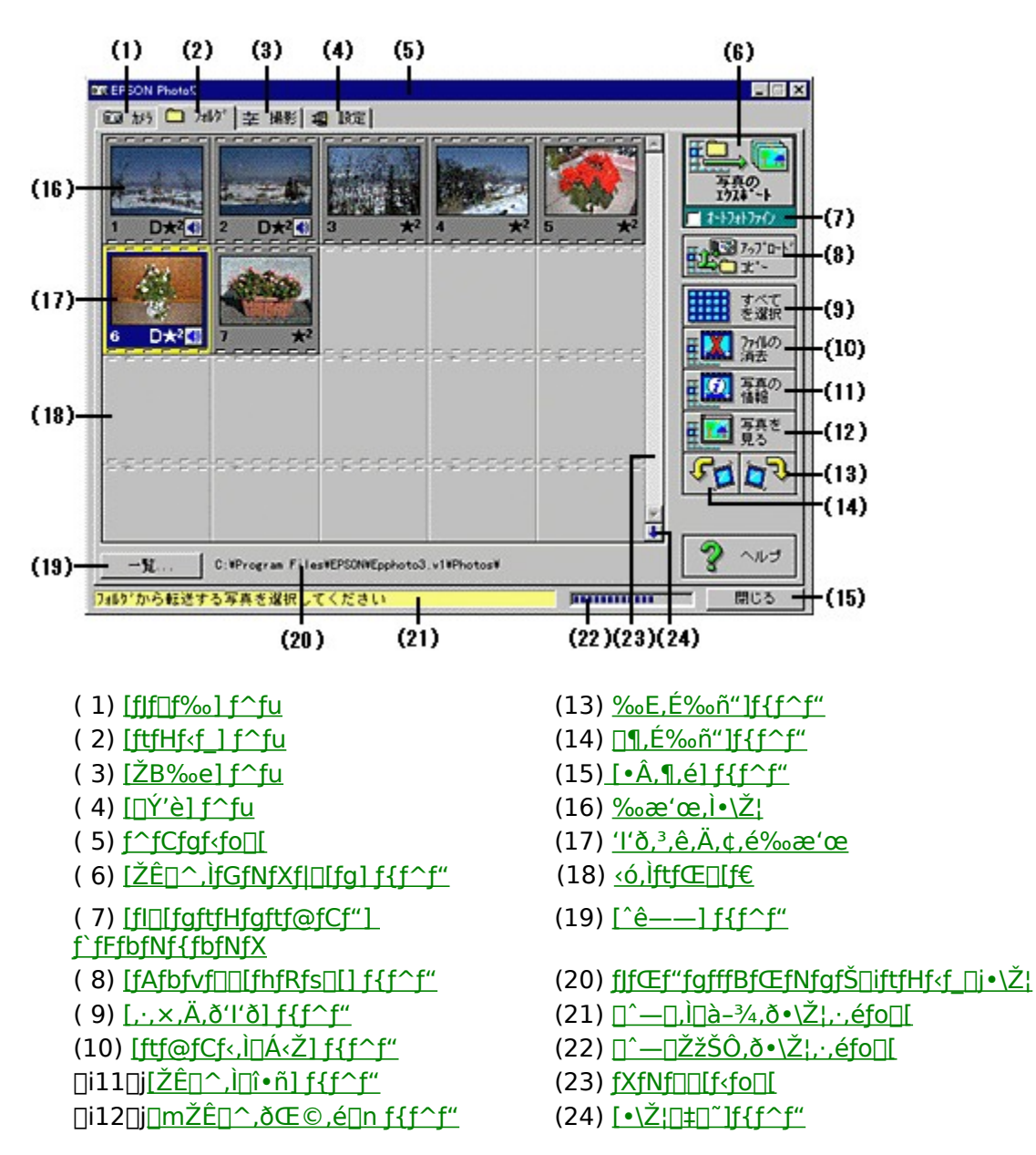

 $\bullet \hat{U}^{\prime}\P,\mu,\frac{1}{2} \\ & \& e^{\bullet}e, \\ \delta \bullet \hat{E}, \\ \dot{I}-\frac{1}{4}^{\prime}O \Box Eftf@fCf < \\ & \& X \\ \bullet \hat{U}^{\prime}\P,\mu^{\prime}\frac{1}{4},\cdot,\pm, \\ & \mathcal{E}, \\ & \dot{E}, \\ & \dot{C}, \\ & \overset{a}{\to} \\ & \dot{A}, \\ & & (\dot{U}, \neg \Box B \\ & & \dot{A}, \\ & & \dot{A}, \\ & & & \dot{A}, \\ & & & \dot{A},$ 

,±,Ì•"•ª,É,Í□AfJfŒf"fgfffBfŒfNfgfŠ□iftfHf<f\_□j,ɕۑ¶,³,ê,Ä,¢,鉿'œ,ª•\ަ,³,ê,Ü,·□B ‰æ'œ,ðfNfŠfbfN,·,é,Æ□A,»,̉æ'œ,ð'l'ð,µ,Ü,·□B**Ctrl**□iMacintosh,Å,ĺfRf}f"fh□jfL□[,ð ‰Ÿ,µ,È,ª,çfNfŠfbfN,·,é,Æ□A•¡□",̉æ'œ,ð 1,Â,¸,'l'ð,Å,«,Ü,·□B**Shift** fL□[,ðŽg,¤,Æ□A ‰æ'œ,ð~A'±,µ,Ä'l'ð,·,é,±,Æ,ª,Å,«,Ü,·□B

 $\label{eq:started_started_st$ 

f}fEfXfNfŠfbfN,µ,½‰æ'œ,ĺ<'²•\ަ,³,ê,Ü,·□B,±,̉æ'œ,ðTWAIN'Ήžf\ftfg,É"]'— ,µ,½,è□A•Ê,Ì-¼'O□Eftf@fCf‹Œ`Ž®,ŕۑ¶,µ'¼,·,± ,Æ,ª,Å,«,Ü,·□B**Ctrl**□iMacintosh,Å,ĺfRf}f"fh□jfL□[,ð‰Ÿ,µ,È,ª,çfNfŠfbfN,·,é,Æ□A•¡□",̉æ'œ,ð 1,Â,¸,'l'ð,Å,«,Ü,·□B**Shift** fL□[,ðŽg,¤,Æ□A‰æ'œ,ð~A'±,µ,Ä'l'ð,·,é,±,Æ,ª,Å,«,Ü,·□B ,±,Ìf{f^f",ðfNfŠfbfN,∙,é,Æ□A‰æ'œ,ð∙Ê,Ì–¼'O□Eftf@fCf‹Œ`Ž®,ŕۑ¶,μ'¼,μ,½,è□ATWAIN'Î ‰žf\ftfg,â□A Windows,ÌOLE'Ήžf\ftfg,ɉæ'œ,ð"]'—,∙,é,±,Æ,ª,Å,«,Ü,∙□B ,±,Ìf`fFfbfNf{fbfNfX,ðflf",É,·,é,Æ□A‰æ'œ,ð"]'—,·,é□Û,ÉŽ©"®"I,É"K□Ø,È•â□³,ð‰Á,¦,Ü,·□B -¾"x□A□Ê"x□AfJf‰□[fof‰f"fX,È,Ç,ª"K□Ø,Å,È,¢‰æ'œ,É□A□Å"K,È•â□³,ð ‰Á,¦,Ü,·,Ì,Å□A,æ,è,«,ê,¢,ÉŒ©,¦,鉿'œ,É,È,è,Ü,·□B ,±,Ìf{f^f",ðfNfŠfbfN,·,é,Æ[A'l'ð,µ,½‰æ'œ[A<y,щ¹[l²f[]f,,ðfJf[]f‰,ÉfAfbfvf[][[fh[]i<t"]'— []j,·,é,±,Æ,²,Å,«,Ü,·[]B

,±,Ìf{f^f",ðfNfŠfbfN,·,é,Æ□AfRf"fsf...□[f^,ÌfJfŒf"fgfffBfŒfNfgfŠ□iftfHf‹f\_□j,ɕۑ¶,³,ê,Ä,¢ ,é□A,·,×,Ä,̉æ'œ,ð'l'ð,Å,«,Ü,·□B
$,\pm, lf{f^{f}, \delta fNfSfbfN, \cdot, \acute{e}, \ensuremath{\mathbb{E}} \square A'l'\delta, \mu, \frac{1}{2} \ensuremath{\mathbb{W}} \& \& \& a' \& a, \delta \square i \square \& a, A, \ensuremath{\mathbb{W}} , i \ensuremath{\mathbb{W}} : \ensuremath{\mathbb{W}} \ensuremath{\mathbb{W}} : \ensuremath{\mathbb{W}} \ensuremath{\mathbb{W}} : \ensuremath{\mathbb{W}} \ensuremath{\mathbb{W}} : \ensuremath{\mathbb{W}} : \ensuremath{\mathbb{W}} \ensuremath{\mathbb{W}} : \ensuremath{\mathbb{W}} \ensuremath{\mathbb{W}} : \ensuremath{\mathbb{W}} : \ensuremath$ 

‰æ'œ,ð 1,'l'ð,µ,Ä□A,±,Ìf{f^f",ðfNfŠfbfN,∙,é,Æ□A,»,̉æ'œ,ÌŽB‰e"úŽž,È,Ç,Ì□î•ñ,ð•\ ަ,µ,Ü,·□B ,±,Ìf{f^f",ðfNfŠfbfN,∙,é,Æ□A'l'ð,μ,½‰æ'œ,ðŠg'å,μ,Ä∙\ަ,μ,Ü,·□B

 $,\pm, lf{f^{f}, \delta fNf S fb fN, \cdot, \acute{e}, \pounds \Box A'l' \delta, \mu, \frac{1}{2} & e'e, \delta \Box \P \bullet \hat{u} \oplus \ddot{u}, \acute{E} & \tilde{n}'' ], \cdot, \acute{e}, \pm, \pounds, \overset{a}{}, \mathring{A}, \ll, \ddot{U}, \cdot \Box B \\$ 

,±,Ì•"•ª,É,Í□AŒ»□Ý•\ަ,³,ê,Ä,¢,鉿'œ,ÌʃJfŒf"fgfffBfŒfNfgfŠ□iftfHf‹f\_□j,ª•\ަ,³,ê,Ü,·□B•\ ަ,·,鉿'œ,ÌfffBfŒfNfgfŠ□iftfHf‹f\_□j,ð•Ï□X,·,é,É,Í□A <u>[^ê——] f{f^f"</u>,ðfNfŠfbfN,µ,Ü,·□B ‰æ'œ,ªfJfŒf"fgfffBfŒfNfgfŠ□iftfHf‹f\_□j^ÈŠO,ÌfffBfŒfNfgfŠ□iftfHf‹f\_□j,ɕۑ¶,³,ê,Ä,¢ ,é□ê□‡,Í□A,±,Ìf{f^f",ðfNfŠfbfN,µ,ÄfffBfŒfNfgfŠ□iftfHf‹f\_□j,ð'I'ð,µ,Ü,·□B f^fu,ªŽè'O,É∙\ަ,³,ê,Ä□A[ftfHf‹f\_] ‰æ−Ê,ªŒ»□ÝŽg—p'†,Å, ,é,±,Æ,ðަ,μ,Ä,¢,Ü,·□B

fffBfXfN,É•Ûʻ¶,³,ê,Ä,¢,éfffWf^f‹fJf□f‰,̉æʻœ,ðŠm"F,μ,½,è□A•Ê,Ì-¼'O□Eftf@fCf‹Œ`Ž®,Å•Ûʻ¶,μ'¼,·,½,ß,Ì <u>[ftfHf‹f\_] ‰æ–Ê</u>,ð•\ަ,·,é,É,Í□A,± ,Ìf^fu,ðfNfŠfbfN,μ,Ü,·□B

## [ŽB‰e] ‰æ-Ê

,±,̉æ-Ê,Å,Í□AŽB‰e'€□ì,È,Ç,ª,Å,«,Ü,·□B

 $[\mathring{Z}B\&e] \&\&e-\hat{E}, \delta\mathring{Z}g-p, \cdot, \acute{e}, \acute{E}, \acute{I} \Box AfJf \Box f \&, \acute{I} f Ef "fYfJfo \Box [, \delta\check{S}J, \Box Af_f Cf ,, f < fXfCf bf`, \delta \Box \Box A, Ü, \frac{1}{2}, \acute{I} \Box , \acute{E}, \mu, \ddot{A}, ©, c \Box AEPSON Photo! 3, \delta < N " @, \mu, \ddot{A}, \frac{3}{4}, ^{3}, ¢ \Box B$ 

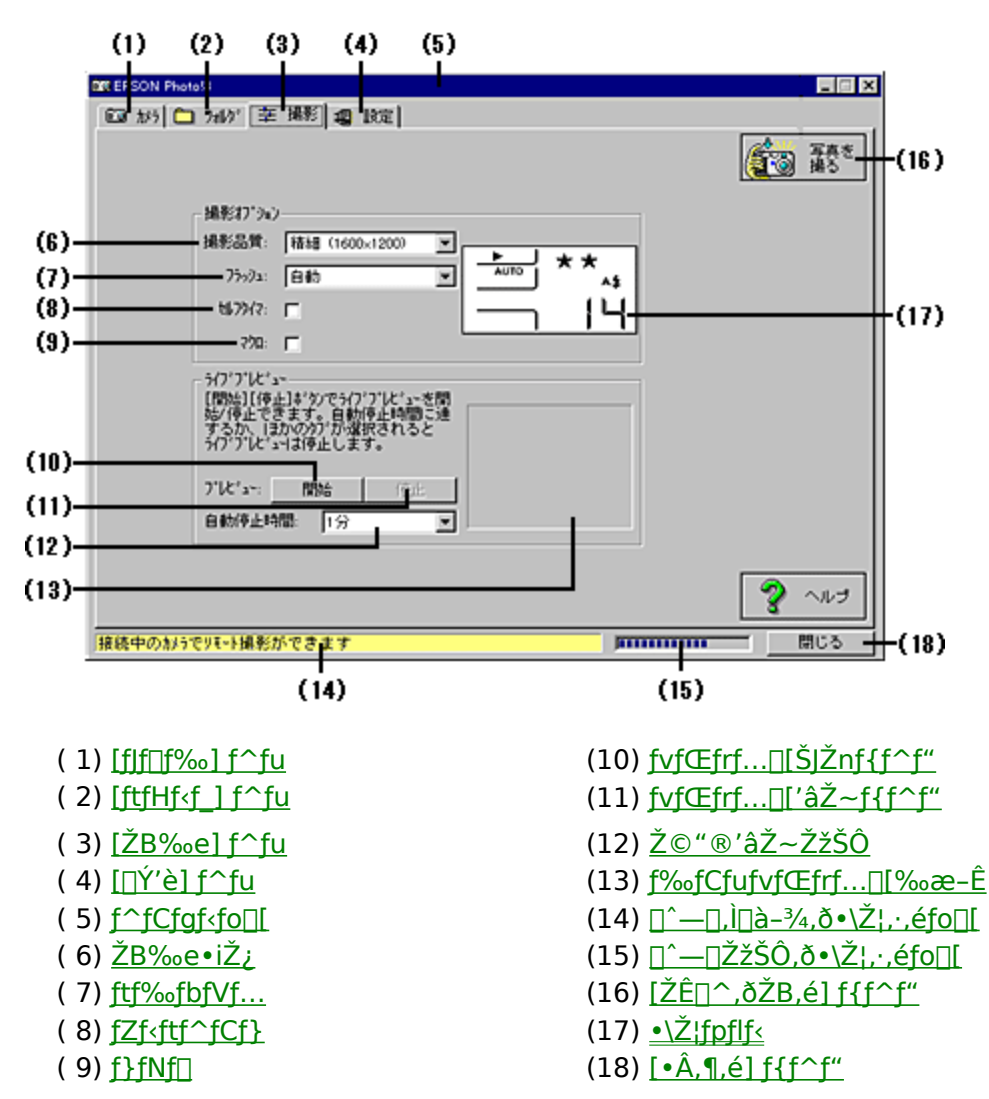

## •\ަfpflf<

,±,Ìfpflf<,É,Í□AfJf□f‰,ÌfRf"fgf□□[f<fpflf<,Æ"<sup>-</sup>,¶□€−Ú,ª•\ަ,³,ê,Ü,·□B

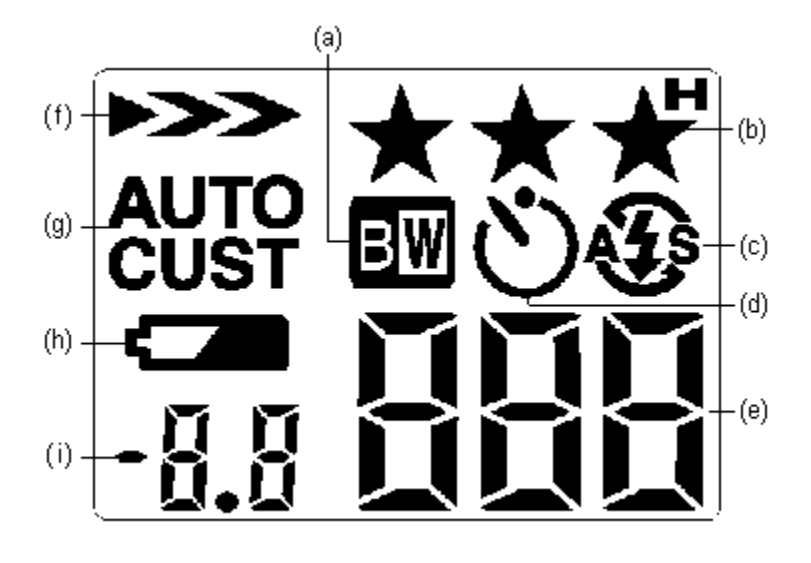

- (a) <u>f,fmfNf∏ŽB‰e∙∖Ž</u>¦
- (b) <u>ŽB‰e•iŽ¿•∖Ž</u>¦
- (c) <u>ftf‰fbfVf...•∖Ž</u>¦
- (d)  $fZf (ftf^fCf) (\dot{Z})$
- (e) <u>ŽB‰e‰Â"\-‡∏"•\Ž</u>¦

- ( f) <u>ŽB‰eŠ´"x•\ަ</u> (g) <u>fzf□fCfgfof‰f"fX•\Ž</u>¦
- (h) <u>"d'rŽc—Ê∙∖Ž</u>¦
- ( i) <u>~I□o•â□³′I•∖Ž</u>

Œ»∏Ý,Ìfzf⊡fCfgfof‰f"fX,Ì□Ý'è,ª•\ަ,³,ê,Ü,·□B

Œ»[]Ý,ÌŽB‰eŠ´"x,Ì[]Ý'è,ª•\ަ,³,ê,Ü,·[]B

## Œ»[]Ý,Ì~I[]o•â[]³'I,ª•\ަ,³,ê,Ü,·[]B

,±,±,Å,Í□AŽB‰e•iŽ¿□i‰ð'œ"x□j,ð□Ý'è,Å,«,Ü,·□B ŽB‰e•iŽ¿,Í□AfffWf^f‹fJf□f‰,É,æ,è^Ù,È,è,Ü,·□B□Ú,μ,,Í□AfffWf^f‹fJf□f‰,ÌŽæ^μ□à– ¾□',ð,¨"Ç,Ý,,¾,³,¢□B "íŽÊ'Ì,Ü,Å,Ì<——£,ª10cm[]`50cm,Ì<ß[]ÚŽB‰eŽž,É'l'ð,μ,Ü,·[]B

ŠJŽnf{f^f",ð‰Ÿ,∙,Æ□AfJf□f‰,ªŒ»□ÝŽÊ,μ,Ä,¢,鉿'œ,ð,±,±,É∙\ަ,μ,Ü,·□B,±,ê,ðf ‰fCfufvfŒfrf...□[,Æ,¢,¢,Ü,·□B fJf□f‰,ÌfZf‹ftf^fCf},ÌfIf"/fIft,ª,Å,«,Ü,·□BfZf‹ftf^fCf},ðfIf",É,μ,Ä,¢,é,Æ□A[ŽÊ□^,ðŽB,é] f{f^f",ð‰Ÿ,μ,Ä,©,ç–ñ10∙bŒã,ÉŽB‰e,³,ê,Ü,·□B ftf‰fbfVf...,Ì"®□Ì,ð□Ý'è,Å,«,Ü,·□B

 $,\pm, lf{f^{f}, \delta fNf S fb fN, \cdot, \acute{e}, \pounds \Box A fJ f \Box f\% "a, l, \cdot, \times, Ä, l‰ æ'æ, \delta \Box í \Box œ, Å, «, Ü, \cdot \Box B$ 

•\ަ,³,ê,Ä,¢,鎞ŠÔ,ªŒo‰ß,∙,é,Æ∏Af‰fCfufŒfrf…∏[,厩"®'âŽ~,μ,Ü,·∏B

,±,Ìf{f^f",ðfNfŠfbfN,·,é,Æf‰fCfufvfŒfrf...□[,ªŠJŽn,³,ê□AfJf□f‰,ªŒ»□ÝŽÊ,μ,Ä,¢,鉿'œ,ð [f‰fCfufvfŒfrf...□[‰æ-Ê],É•\ަ,μ,Ü,· fffWf^f‹fJf□f‰,ÌŽB‰e∙iŽ¿□i‰ð'œ"x□j,ð•\ަ,μ,Ü,·□B

Œ»∏Ý∏Ý'è,³,ê,Ä,¢,éŽB‰e∙iŽ¿∏i‰ð'œ"x∏j,Å, ,Ɖ½−‡ŽB‰e,Å,«,é,©,ðŠm"F,Å,«,Ü,·∏B

 $fZf{ftf^fCf}, \hat{l} \square \acute{Y} \grave{e}, \delta flf", \acute{E}, \cdot, \acute{e}, \mathcal{E} \square A, \pm, \hat{l}fAfCfRf", \overset{a}{=} "_", \mu, \ddot{U}, \cdot \square B$ 

f,fmfNf□ŽB‰eŽž,É,ĺ□A,±,ÌfAfCfRf",ª"\_"",μ,Ü,·□B

fffWf^f‹fJf⊡f‰,Ì"d'rŽc—Ê,ª□,È,,È,é,Æ•\ަ,µ,Ü,·□B

,±,±,Å,ĺ□AfJf□f‰,Ìftf‰fbfVf...,Ì□Ý'è,ðŠm"F,Å,«,Ü,·□B

 $f f f f [f, [f, \delta f] f", \acute{E}, , \acute{e}, \pounds ] A, \pm, i f A f C f R f", ", \mu, Ü, U B$ 

 $f^{fu,a}\check{Z}e'O, \acute{E} \cdot \langle \check{Z} |,{}^{3}, \hat{e}, \ddot{A} \square A[\check{Z}B \& e] \& æ - \hat{E}, {}^{a} \times \square \check{Y} \check{Z}g - p' \dagger, \mathring{A}, \ , \acute{e}, \pm, Æ, \delta \check{Z} |, \mu, \ddot{A}, ¢, \ddot{U}, \cdot \square B$ 

,±,Ìf{f^f",ðfNfŠfbfN,∙,é,Æ□A‰æ'œ,ðŽB‰e,µ,Ü,·□B

,±,Ìf^fu,ðfNfŠfbfN,∙,é,Æ□Afpf\fRf",©,çfffWf^f‹fJf⊡f‰,ðfRf"fgf□□[f‹,∙,é,½,ß,Ì <u>[ŽB‰e] ‰æ–</u> <u>Ê</u>,ª•\ަ,³,ê,Ü,·□B

## [[**Ý'è**] ‰æ-Ê

,±,̉æ-Ê,Å,Í□Afpf\fRf",ÆfffWf^f<fJf□f‰,Ì□Ú'±,ÉŠÖ,·,é□Ý'è,ª,Å,«,Ü,·□B,Ü,½□AfffWf^f<fJf□f ‰'¤,Ì"ú•t,Ì□Ý'è,Í□A,±,̉æ-Ê,Å□s,¢,Ü,·□B

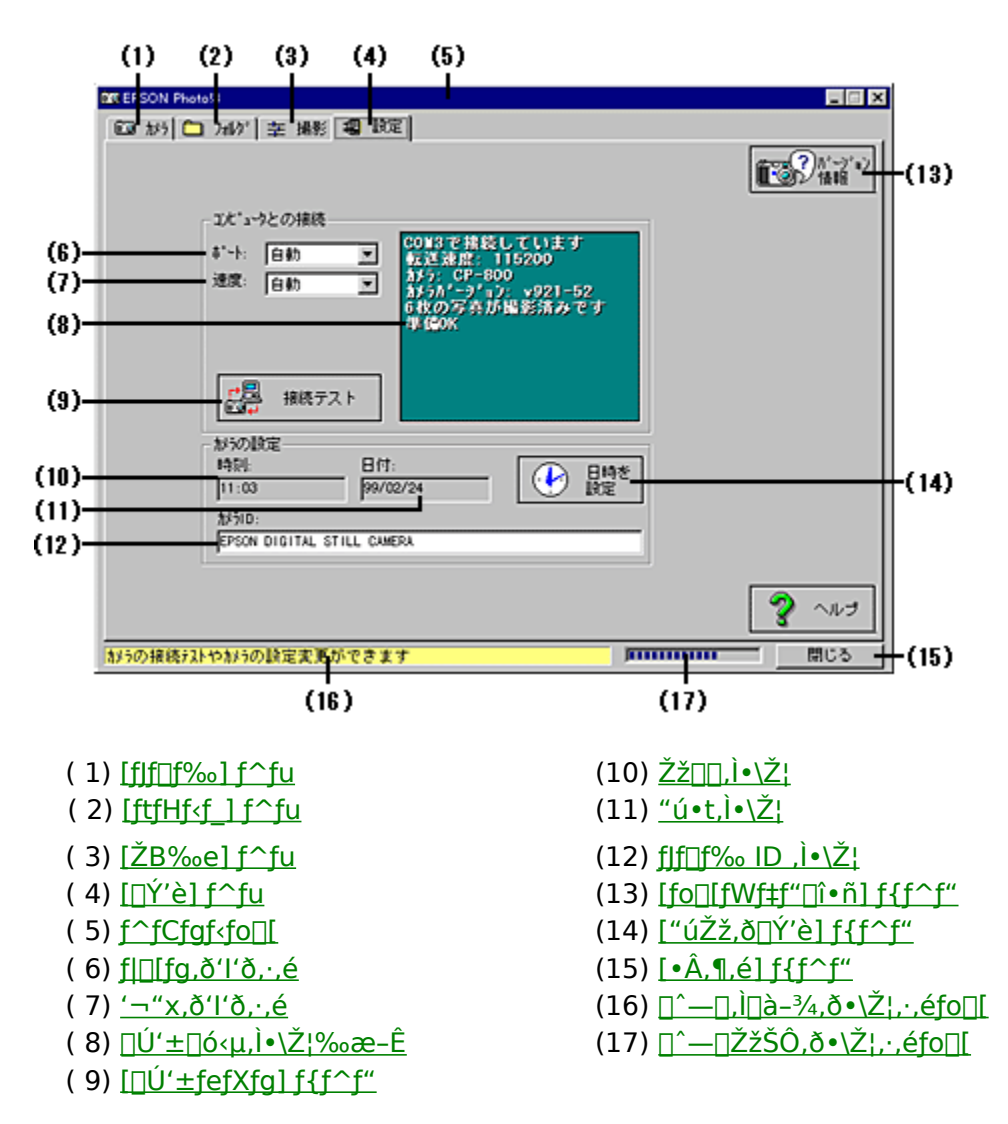
,±,Ìf{f^f",ðfNfŠfbfN,∙,é,Æ□AfJf□f‰,Ì□î•ñ,ÆEPSON Photo!3,Ì□î•ñ,ð•\ަ,μ,Ü,·□B

fpf\fRf",ÆfffWf^f<fJJf□f‰,ð□Ú'±,·,éf|□[fg,ð'l'ð,μ,Ü,·□B'Ê□í,ÍŽ©"®,Ì,Ü,Ü,ÅŽg—p,μ,Ä,,¾,³,¢□B

fffWf^f<fJf⊡f‰,ÌŒ»□Ý,Ì"ú∙t,ð∙\ަ,µ,Ü,·□B

,±,Ìf{f^f",ðfNfŠfbfN,∙,é,Æ□AfffWf^f‹fJf□f‰,ÌŽž□□,Æ"ú•t,ð□Ý'è,Å,«,Ü,·□B

fffWf^f<fJJf□f‰,Ì-¼'O,ª•\ަ,³,ê,Ü,·□B□D,«,È-¼'O,ð"ü—Í,·,é,±,Æ,à,Å,«,Ü,·□B

□Ú'±f|□[fg□A'Ê□M'¬"x,È,Ç,ÌŠeŽí⊡î•ñ,ð•\ަ,μ,Ü,·□B

fffWf^f‹fJf□f‰,Ì"dŒ¹,ªŽ©"®"I,ÉfIft,É,È,é,Ü,Å,ÌŽžŠÔ,ð□Ý'è,Å,«,Ü,·□B,± ,ê,ðŽ©"®fpf□□[fIft‹@□\,Æ,¢,¢□A"d'r,ð□ß−ñ,Å,«,Ü,·□B fffWf^f<fJf⊡f‰,ÌŒ»□Ý,ÌŽž□□,ð•\ަ,µ,Ü,·□B

f^fu,ªŽèʻO,É∙\ަ,³,ê,Ä□A[□Ý'è] ‰æ−Ê,ªŒ»□ÝŽg—p′†,Å, ,é,±,Æ,ðަ,μ,Ä,¢,Ü,·□B

,±,±,Å,ĺ□AfffWf^f‹fJf□f‰,Æfpf\fRf",ªfVfŠfAf‹f| □[fg,Å'Ê□M,·,é'¬"x,ð□Ý'è,Å,«,Ü,·□B'Ê□í,ÍŽ©"®,Ì,Ü,Ü,ÅŽg—p,μ,Ä,,¾,³,¢□B ,±,Ìf^fu,ðfNfŠfbfN,∙,é,Æ□Afpf\fRf",ÆfffWf^f‹fJf⊡f‰,Ì□Ú'±,È,Ç,Ì□Ý'è,ð,∙,é,½,ß,Ì <u>[□Ý'è] ‰æ–</u> <u>Ê</u>,ª•\ަ,³,ê,Ü,·□B

## [fJf□f‰,Æ□Ú'±,Å,«,Ä,¢,È,¢] f\_fCfAf□fOf{fbfNfX

 $,\pm, lf_fCfAf_f0f\{fbfNfX, a\bullet \ \dot{Z}, a, e, \dot{Z}, \mathcal{A}, e, \dot{A}, fpf\ fRf'', \mathcal{A}fffWf^{f}, f, fff\ bfNfX, a, \dot{Z}, a, \dot{Z}, a, \dot$ ,Ü,¹,ñ□BfffWf^f‹fJf⊡f‰,Ìf\_fCfAf‹fXfCfbf`,ª□A 🗂 □A

⊡A,Ü,½,Í

 $\stackrel{-}{\models}_{,\dot{E}[]\pm,\dot{A},\ddot{A},\dot{c},\dot{e},\pm,\mathcal{E}[]Afpf\fRf", \dot{l}fVf\check{S}fAf\f|[[fg[]A,\ddot{U},\frac{1}{2},\dot{I}USBf|[[fg,\dot{E}[]\dot{U}'\pm,^{3},\hat{e},\ddot{A},\dot{c},\dot{e},\pm,\pm,\dot{E}]]}$ 

\_\_\_\_,Æ,ðŠm″F,μ,Ä,,¾,¾,3,¢[]B Šm″FŒã[]A[[]Ý'è] ƒ^fu,ðfNfŠfbfN,μ,Ä[]A[[]Ý'è] ‰æ-Ê,ð•\ަ,μ,Ü,·[]B[[]Ú'±fefXfg] f{f^f",ðfNfŠfbfN,μ,ÄfffWf^f‹fjf][]f‰,Æ,Ì[]Ú'±,ðŠm—§,μ,Ä,,¾,¾,[]B

,±,Ìf{f^f",ðfNfŠfbfN,·,é,Æ□AEPSON Photo!3 ,Ìfwf<fv□i□iŒ©,Ä,¢,é,à,Ì,Å,·□j,ª•\ަ,³,ê,Ü,·□B

,±,Ì•"•ª,ÉŒ»[]Ý[]s,Á,Ä,¢,é[]^—[],Ì[]à-¾[]A,Ü,½,Í[]î•ñ,ª•\ަ,³,ê,Ü,·[]B

 $\label{eq:second} \square^- \square, {}^{\underline{a}'} \cdot,, {}^{\underline{o}}, {}^{\underline{c}}, \acute{e} \square {}^{\underline{c}} \square^{\underline{c}}, \acute{I} \square A, \pm, \grave{I} \bullet " \bullet {}^{\underline{a}}, \acute{E} f X f e \square [f^f X, {}^{\underline{a}} \bullet \backslash \check{Z} |, {}^{3}, \acute{e}, \ddot{U}, \cdot \square B$ 

 $,\pm, lf{f^{f''}, \delta fNf \check{S} fb fN, \cdot, \acute{e}, \& \Box AEPSON Photo!3, \delta \Box I - 1, \mu, \ddot{U}, \cdot \Box B}$ 

fXfNf□□[f‹fo□[,ðŽg,Á,Ä□A‰B,ê,½fXf‰fCfh,ðŒ©,¦,é^Ê'u,É^Ú"®,μ,Ü,·□B

,±,Ìf{f^f",ðfNfŠfbfN,∙,é,Æ□A∙\ަ,∙,鉿'œ,ð□V,μ,¢□‡□~□A,à,μ,,ÍŒÃ,¢□‡□~,É∙À,בÖ,¦,Ä∙\ ަ,μ,Ü,·□B